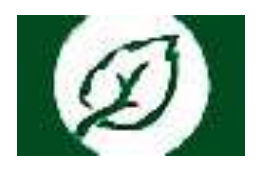

## Инструкция по записи на прием к врачу в ОГБУЗ ИОКТБ через портал «К врачу»

Для работы с региональным порталом медицинских услуг (далее – РПМУ) необходимо пройти авторизацию одним из способов, нажав на кнопку «ВХОД»:

- 1) посредством учетной записи в Единой системе идентификации и аутентификации (ЕПГУ);
- 2) посредством номера полиса ОМС;
- 3) с помощью логина и пароля (при регистрации на портале).

В случае отсутствия учетной записи от ЕПГУ, необходимо пройти регистрацию на ЕПГУ по ссылке <u>https://esia.gosuslugi.ru/login/registration</u>.

| Ризначальный порт<br>мадицинских услуг                                                                                                    | III. 🤟 Hpogramiet offensate.                                                                                                    |                                                                                                    |                                                                                                    | E heat C hereitaiger                  |  |
|----------------------------------------------------------------------------------------------------|----------------------------------------------------------------------------------------------------|----------------------------------------------------------------------------------------------------|----------------------------------------------------------------------------------------------------|---------------------------------------|--|
|                                                                                                    |                                                                                                    | Запись<br>врачу<br>Тоторы на само<br>порта на само<br>на само<br>на<br>само<br>на само<br>на само<br>на<br>само<br>на само<br>на само<br>на<br>само<br>на само<br>на само<br>на само<br>на само<br>на<br>само<br>на само<br>на<br>само<br>на<br>с<br>само<br>на<br>само<br>на<br>с<br>с<br>с<br>с<br>с<br>с<br>с<br>с<br>с<br>с<br>с<br>с<br>с<br>с<br>с<br>с<br>с<br>с | • на приём к<br>полна приём к<br>полна полнал запастика на<br>полна полнал запастика<br>полна полна полна полна<br>по сорена полна полна<br>по сорена полна полна полна<br>по сорена полна полна полна<br>по сорена по задано и полна<br>по сорена по задано полна<br>по сорена по задано полна<br>по сорена по задано полна<br>по сорена по задано полна<br>по сорена по задано полна<br>по сорена по задано полна<br>по сорена по задано полна<br>по сорена по сорена по сорена полна<br>по сорена по сорена по сорена полна<br>по сорена по сорена по сорена по сорена<br>по сорена по сорена по сорена по сорена<br>по сорена по сорена по сорена по сорена по сорена<br>по сорена по сорена по сорена по сорена по сорена<br>по сорена по сорена по сорена по сорена по сорена<br>по сорена по сорена по сорена по сорена по сорена по сорена<br>по сорена по сорена по сорена по сорена по сорена по сорена по сорена по сорена по сорена по сорена<br>по сорена по сорена по сорена по сорена по сорена по сорена по сорена по сорена по сорена по сорена по сорена<br>по сорена по сорена по со |                                       |  |
| Magazancom proyer permon                                                                                                    |                                                                                                    |                                                                                                    |                                                                                                    |                                       |  |
| Control of the second second secon | СССОО СТАНКА<br>СОСТОАНИИИ<br>СОСТОАНИИИИ<br>СОСТОАНИИИИИ<br>СОСТОАНИИИИИИ<br>СОСТОАНИИИИИИ<br>СОСТОАНИИИИИИИ<br>СОСТОАНИИИИИИИ<br>СОСТОАНИИИИИИИ<br>СОСТОАНИИИИИИИИ<br>СОСТОАНИИИИИИИИИИИИИИИИИИИИИИИИИИИИИИИИИИИИ | Запись на вандинацию<br>Аналистична кончука<br>Состание и кончука<br>Состание и кончука<br>Состание                                                                                                    | ССИА)                                                                                                    | A A A A A A A A A A A A A A A A A A A |  |

## Запись на прием к врачу ОГБУЗ ИОКТБ

Для записи в ОГБУЗ «Иркутская областная клиническая туберкулезная больница» необходимо перейти на вкладку «Медицинские организации».

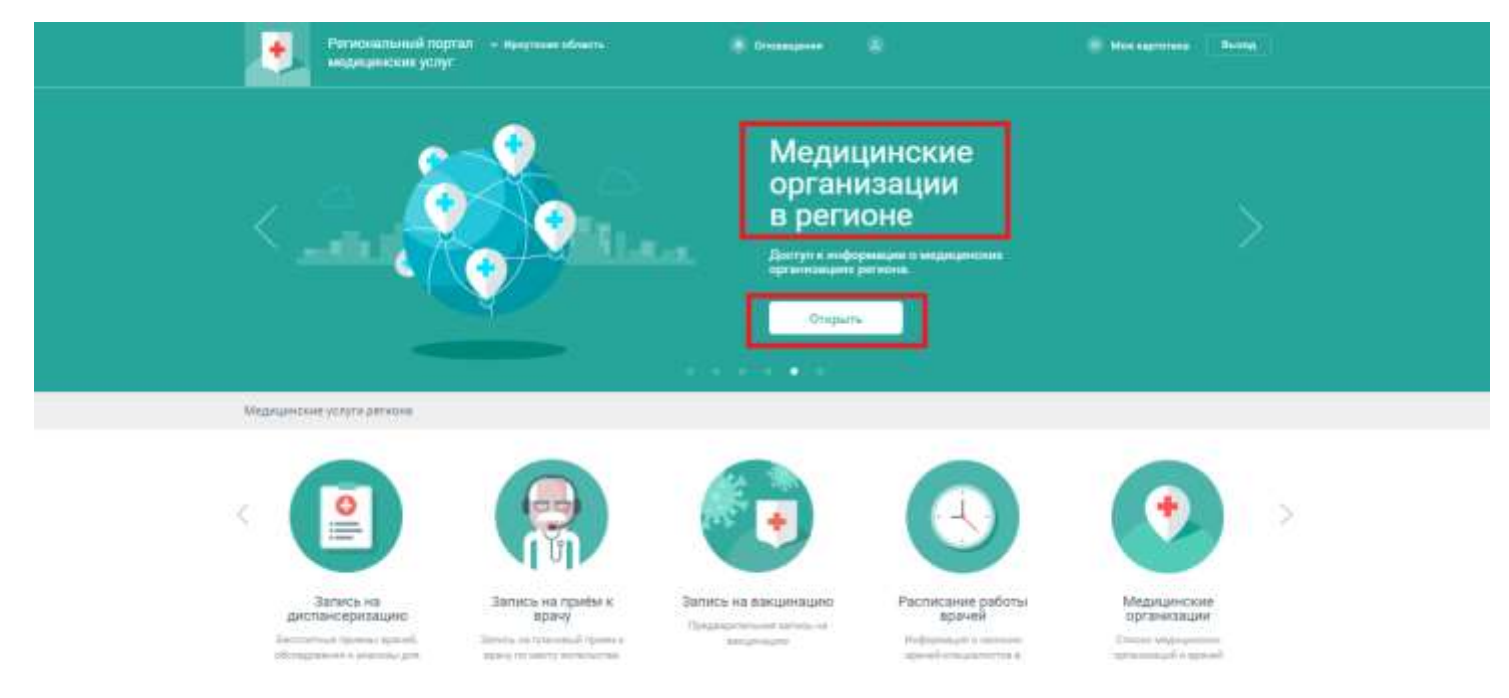

В строке поиска необходимо ввести полное наименование или адрес медицинской организации, в которое необходимо записаться на прием к врачу. Наименование медицинской организации: Иркутская областная клиническая туберкулезная больница.

| Personalitional contain Personal des                                     | rte ı Gonneysons             |                    | Date suprement                                   |  |  |  |
|--------------------------------------------------------------------------|------------------------------|--------------------|--------------------------------------------------|--|--|--|
| Districts Volyme Mediscurrence continentations                           |                              |                    |                                                  |  |  |  |
| Медицинские организации                                                  |                              |                    | Q Rapie El Cremon                                |  |  |  |
| Стециальность                                                            | Возрастная натегория         |                    | Тидаритодние обслужаениен                        |  |  |  |
| Rictar *                                                                 | Rollan                       | *                  | Все районы — — — — — — — — — — — — — — — — — — — |  |  |  |
| проутская областьоя отаноновая тубероутязная бальница                    |                              | Q                  | Найдено: 1 останизаций                           |  |  |  |
| Общаться такудартная со бодаться у цандона цравоц<br>Практи. Тарадона, О | anne darmatikaren eta aras d | epozytała da Barra | ****                                             |  |  |  |

При выборе Областного государственного бюджетного учреждения здравоохранения «Иркутская областная клиническая туберкулезная больница», открывается её структура, контактная информация об организации и её филиалов. Для записи на прием к врачу, необходимо перейти во вкладку «Специалисты».

|                        | Региональный портал — иреучно<br>медицинских услуг | desen          | Crissigner                  |            | No was successed    | • [Berns] |
|------------------------|----------------------------------------------------|----------------|-----------------------------|------------|---------------------|-----------|
| Destoire               | Услуга - Мадиценские затания                       | еция остуулися | ть стециалесты              |            |                     |           |
| огеуз                  |                                                    |                |                             | (2) Oprass | вация               | 9 Pageran |
| Рекрадочет<br>Сполност | a miljamana mininganasanina                        | Cognosciette   | fronañază server<br>Pietrio | Darja      |                     | p+12      |
| D E                    | a quetaran - Andra Constantino da ca               | Фтизиатр       |                             | 0          | 7 11 3022 mi 08:00  | <u>C</u>  |
| 0                      | орулева Евления Алексевена                         | Фтнанатр       |                             | 3          | 1. 10.2022 dw 12.30 |           |
| 0 *                    | obeness Tanunia Anavoesaina                        | Фтизиатр       |                             | 3          | 1. 10.2022 лн 08-35 |           |

Для записи к врачу необходимо нажать на ФИО врача или время ближайшей записи.

| Павная           | 90/0/74      | · 1     | BODALBHAR | 800-69  | Фтизи  | Q70    | Cassorers . | Анна Серге | 10114  |        |        |        |        |           |              |
|------------------|--------------|---------|-----------|---------|--------|--------|-------------|------------|--------|--------|--------|--------|--------|-----------|--------------|
| Оси              | монова       | Анна Се | ргеевна   | Фтизи   | іатр   |        |             |            |        |        |        |        | Pagna  |           | рточна вреча |
| 4 0 101<br>15 mm | 10 m - 30 HO | 17.min  | 14 water  | 19 Mar. | 20 via | 21,414 | 22.408      | 25 +10     | 34,914 | 25,458 | 25 est | 27 +c# | 38 Ho# | 22 years  | 20 m(#       |
| 00.00            | 11.00        | 11:00   | 11.00     |         |        | 08.00  | 08:50       | 11:00      | 11.00  | 11.00  |        |        | 08.00  | 88.00     | 11:00        |
|                  | 11.08        | 11.95   | 11.85     |         |        | 09.95  | 08.95       | 11:35      | 11.25  | 11:35  |        |        | 88.15  | 08.95     | 11.25        |
| 0910             | 1210         | 1218    | 12.10     |         |        | 0010   | 89.10       | 12.10      | 1210   | 12.10  |        |        | 09.10  | 0910      | 12:10        |
| 09.45            | 1245         | 12:45   | 12:45     |         |        | 09.43  | 09:45       | 12.45      | 12:45  | 12.45  |        |        | 09.42  | 89.42     | 12.42        |
| 10.20            | 12.25        | 12.23   | 13.00     |         |        | 30.20  | 10.20       | 18.25      | 13.20  | 19.20  |        |        | 10.20  | 10.20     | 13.28        |
| 10.58            | 18.55        | 10.55   | 18.55     |         |        | 10.00  | 20.55       | 10.05      | 10.55  | 19.55  |        |        | 10.55  | 10:01     | 18:55        |
| 11.30            | 1430         | 14.50   | 14:50     |         |        | 11.50  | 31.90       | 14:30      | 14:30  | 14.55  |        |        | 11.98  | 11.38     | 14:30        |
| 12:05            | 1205         | 1905    | 12.02     |         |        | 12.45  | 12:05       | 13.03      | 15.05  | 12.05  |        |        | 12:05  | 12:08     | 12:05        |
| 1240             | 1840         | 12.49   | 12.41     |         |        | 12.40  | 72.49       | 12,40      | 15:40  | 15-40  |        |        | 12.40  | 12.48     | 18.40        |
| 1010             | 1015         | 1613    | 1810      |         |        | 38.15  | 18:15       | 18:13      | 16.52  | 18,15  |        |        | (12)12 | ((18:12)) | 16.15        |
| 12.51            | 18.50        | 18.50   | 18.55     |         |        | 12.50  | 18:92       | 18.55      | 18:55  | 18.50  |        |        | 13.50  | 13.55     | 18.58        |

В окне с расписанием специалиста для записи на прием занятые талоны отмечаются красным цветом (так же красным цветом отображаются талоны, запись на которые доступна только через регистратуру). Зеленым цветом отображаются свободные для записи талоны.

Для подтверждения записи на выбранное время необходимо поставить галочку «Согласен с правилами» и нажать на кнопку «Подтвердить».

| аписывается к врачу                                                                             |                                                                                                    |
|-------------------------------------------------------------------------------------------------|----------------------------------------------------------------------------------------------------|
| Специальность                                                                                   | ΦΤИЗИАТР                                                                                                    |
| Врач                                                                                            | Симонова Анна Сергеевна                                                                                                    |
| Мед. организация                                                                                | ОГБУЗ ИОКТБ                                                                                                    |
| Адрес                                                                                           | 10, 8<br>Как проехаты                                                                                                    |
| Дата и время                                                                                    | Среда 16 ноября 12:10                                                                                                    |
| Примечания врача                                                                                |                                                                                                    |
| Когда напомнить                                                                                 | За сутки 🔻                                                                                                    |
| Напоминание                                                                                     | 🗹 по эл. почте                                                                                                    |
|                                                                                                 | no CMC                                                                                                    |
|                                                                                                 | в мобильном приложении                                                                                                    |
| Согласен с правила<br>Если вы записываетесь<br>прикрепления, обратите<br>Если не сможете посеть | ий<br>в медицинскую организацию не по месту своего<br>съ в регистратуру обслуживающей вас мед. организации<br>ить врача в выбранное время, пожалуйста, отмените прием |
| прикрепления, обратитя<br>Если не сможете посеті                                                | есь в регистратуру обслуживающей вас мед. организации<br>пъ врача в выбранное время, пожалуйста, отмените прием                                                       |
| 100                                                                                             |                                                                                                    |

Все запланированные записи, выполненные и отмененные услуги отображаются во вкладке «Моя картотека».